## Možnosti použitia supervízor a bezp.verzia CarReport.secar.sk

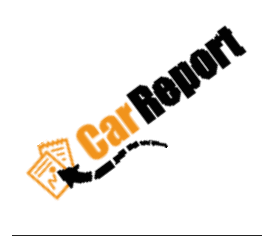

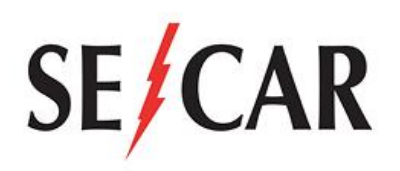

Autor: Vass František

Verzia : 4.0.3

Dátum : 19.03.2018

Používame vždy aktuálne mapy Google Maps

## Obsah

| 0.   | História revízií                                                               | 2 |
|------|--------------------------------------------------------------------------------|---|
| 1.   | Akú webovú stránku mám použiť ?                                                | 2 |
| 2.   | Kde sa nachádza aktuálne vozidlo ?                                             | 2 |
| 3.   | Ako sa rýchlo orientovať v jednotlivých tabuľkách ?                            | 3 |
| 4.   | Ako si lokalizujem svoje vozidlo v prípade vypnutého motora                    | 3 |
| 5.   | Ako si pozriem históriu správ                                                  | 4 |
| 5.1  | Alarmy                                                                         | 6 |
| 6.   | Pivotné nastavenie nového vozidla                                              | 6 |
| 6.1  | Nastavenie defaultného vodiča                                                  | 7 |
| 6.2  | Servisné prehliadky                                                            | 7 |
| 7.   | Vytvorenie nového užívateľa1                                                   | 1 |
| 8.   | Vytvorenie nového vodiča1                                                      | 3 |
| 9.   | Vytvorenie zákazky14                                                           | 4 |
| 10.  | Zobrazenie knihy jázd14                                                        | 4 |
| 10.1 | Zmena typu jazdy súkromná/firemná , zmena vodiča jazdy, zmena zákazky k jazde1 | 5 |
| 11.  | Pridanie tankovania1                                                           | 6 |
| 12.  | Import tankovania                                                              | 8 |
| 12.1 | Tlačidlo vytvoriť nákup - NÁKUPY - Správa a import nákupov – Tovar             | 3 |
| 13.  | Mesačná uzávierka 24                                                           | 4 |
| 13.1 | Manuálna mesačná uzávierka bez CAN 2                                           | 5 |
| 13.2 | Automatická uzávierka s CAN 2                                                  | 7 |
| 14.  | Export výstupov                                                                | 8 |
| 15.  | Obnovenie hesla                                                                | 0 |
| 16.  | Zmena hesla                                                                    | 0 |

## 0. História revízií

| Revízia | Dátum     | Autor          | Opis zmien                                                                                                    |
|---------|-----------|----------------|----------------------------------------------------------------------------------------------------|
| 4.0.1   | 28.7.2018 | Vass František | Počiatok                                                                                                    |
| 4.0.2   | 3.9.2018  | Vass František | 1) Rýchly filter "Online monitoring - prehľad" [3]<br>2) Rýchla zmena typu jazdy služobná/firemná [10.1]                                     |
| 4.0.3   | 19.3.2019 | Vass František | 1) Pridaný modul "servisné prehliadky" bod č.[6.2]<br>2) Pridaný modul "Alarmy" bod č.[5.1]<br>3) Pridaná ikona alarmu bod č.[3.1.2],[3.1.3] |

## 1. Akú webovú stránku mám použiť?

Na prihlásenie do knihy jázd použite internetovú adresu:

carreport.secar.sk

## 2. Kde sa nachádza aktuálne vozidlo?

## **Online monitoring**

Informácie o polohe a stavoch vozidiel. GPS systém posiela údaje na server pri zapnutom stave motora v pravidelných intervaloch. Všetky tieto údaje sú zhromaždené na serveri a pomocou modulu "Online monitoring" je možné ich sledovanie a zobrazovanie na mape. Nachádzajú sa tu aktuálne, ale aj historické polohy a stavy vozidiel.

#### Prehľad

Slúži ako celkový prehľad o všetkých vozidlách, na ktoré má užívateľ prístup. Ideálny v prípade rýchleho zistenia polohy a stavu flotily.

|   |   |                |               |                           |            | Z        | obrazujem <b>1</b> | -3 z 3 záznamov.               |          |                  |                  |                   |   |   |
|---|---|----------------|---------------|---------------------------|------------|----------|--------------------|--------------------------------|----------|------------------|------------------|-------------------|---|---|
| ~ |   | Kód <b>↓</b> ≜ | EČ<br>vozidla | Typ vozidla               | Dátum      | Čas      | Deň<br>prijatia    | Poloha                         | Rýchlosť | Platná<br>poloha | Motor<br>zapnutý | Služobná<br>jazda |   |   |
| ~ | • | TEST-0006      | BL-556XN      | Fiat Doblo                | 29.06.2018 | 11:18:02 | Piatok             | BA - Nové Mesto -<br>Hattalova | 0 km/h   | Nie              | Nie              | Áno               | 0 | 9 |
| ~ | • | TEST-3110      | BA-665OH      | Fiat Doblo                | 29.06.2018 | 09:52:08 | Piatok             | BA - Nové Mesto -<br>Hattalova | 0 km/h   | Nie              | Nie              | Áno               | 0 |   |
| ~ | 0 | TEST-T0566     | BL-566OH      | 24 hours wake up at 10:00 | 29.06.2018 | 10:01:53 | Piatok             | BA - Nové Mesto - Pluhová      | 0 km/h   | Áno              |                  |                   | 0 |   |

Na druhej pozícií od začiatku riadka označenie:

| •              | Začiatok jazdy                                   |
|----------------|--------------------------------------------------|
| <u>•</u>       | Koniec jazdy                                     |
| <b>A</b>       | Poloha zaslaná v pravidelnom intervale           |
| <b>.</b>       | Alarmový záznam                                  |
|                |                                                  |
| V pravej spodr | nej časti tabuľky je údaj : ktorý označuje počet |

zobrazených riadkov v danej tabuľke.

## 3. Ako sa rýchlo orientovať v jednotlivých tabuľkách ?

## Filter vyhľadávania v údajoch

Slúži na rýchle vyhľadávanie jednotlivých kľúčových parametrov v tabuľke. Nachádza sa nad z pravidla

| nad tabuľkou                                                                     |                                   |                               |
|----------------------------------------------------------------------------------|-----------------------------------|-------------------------------|
| Rýchly filter<br>zadaného textu v tabuľke.                                       | )<br>pravej hornej časti formulár | a slúži na rýchle filtrovanie |
| Počet zobrazených riadkov tabuľky                                                |                                   |                               |
| V pravej spodnej časti tabuľky je údaj :<br>zobrazených riadkov v danej tabuľke. | 15 položiek na stránku 🛛 👻        | ktorý označuje počet          |

## 4. Ako si lokalizujem svoje vozidlo v prípade vypnutého motora

## Online monitoring – Lokalizácia

Vozidlo je možné lokalizovať aj pri vypnutom kľúči pomocou priamej komunikácie s jednotkou. Lokalizácia prebehne len za predpokladu, že sa nachádza v mieste pokrytom GSM signálom.

| · II · · · · |                                                  |                                                                    |                                                                            |
|--------------|--------------------------------------------------|--------------------------------------------------------------------|----------------------------------------------------------------------------|
| munikačný k  | ianál (GPRS). V prípade že nie je pripojená na s | aza v mieste pokrytom GSW sigr<br>erver (napr. v roamingu), žiados | naiom a GPS jednotka je pripojena na server čez mavny<br>sť skončí chybou. |
| Vozidlo      | TEST-0006, BL-556XN (Fiat Doblo)                 | ×                                                                  |                                                                            |
|              |                                                  |                                                                    |                                                                            |

Po výbere vozidla, ktoré chceme lokalizovať, je nutné kliknúť na možnosť "Odoslať" v pravej spodnej časti obrazovky.

| $\oplus$ Lokalizácia $\lor e^{x} \odot$ |                                            |             |            |             |                          |        |  |  |  |  |
|-----------------------------------------|--------------------------------------------|-------------|------------|-------------|--------------------------|--------|--|--|--|--|
|                                         | Zobrazujem 1-1 z 1 záznam.                 |             |            |             |                          |        |  |  |  |  |
| ~                                       | Čas odoslania $\downarrow_{\rm A}^{\rm Z}$ | Kód vozidla | EČ vozidla | Typ vozidla | Komunikačný kanál        | Stav   |  |  |  |  |
| ~                                       | 02.07.2018 19:18:44                        | TEST-3110   | BA-665OH   | Fiat Doblo  | Hlavný komunikačný kanál | Hotovo |  |  |  |  |

Po úspešnom odoslaní dotazu na GPS jednotku sa v dolnej časti zobrazí informácia stavu "Hotovo". Správa sa zapíše do "Histórie správ **[5]**" následnú odpoveď je možné prečítať v "Histórii polôh".

| + Lok | alizácia                     |                   |                    |                       |          |                   | $\sim \epsilon^2$ |
|-------|------------------------------|-------------------|--------------------|-----------------------|----------|-------------------|-------------------|
|       |                              |                   | Zobrazuj           | em 1-1 z 1 záznam     |          |                   |                   |
| ~     | Čas odoslania ↓ <sup>z</sup> | Kód vozidla       | EČ vozidla         | Typ vozidla           | Komun    | ikačný kanál      | Stav              |
| ~     | 02.07.2018 19:18:44          | TEST-3110         | BA-665OH           | Fiat Doblo            | Hlavný   | komunikačný kanál | Hotovo            |
|       |                              |                   | Celko              | vo <b>2</b> záznamov. |          |                   |                   |
|       | Čas prijatia                 | Správa/Poloha     |                    |                       | Rýchlosť | Platná poloha     |                   |
| 2     | 02.07.2018 19:18:49          | Žiadosť o GPRS lo | kalizáciu odoslaná |                       |          |                   | i≡ Tabuľka        |
| 0     | 02.07.2018 19:20:09          | BA - Nové Mesto   | - Hattalova        |                       | 0 km/h   | Nie               | i≡ Tabuľka 🖽 Mapa |

## 5. Ako si pozriem históriu správ

#### Online monitoring – História správ

Zobrazuje detailné správy z vybraného vozidla podľa času prijatia na server. V hornej časti je možné výberu vozidla, z ktorého sa nám automaticky zobrazí história správ v tabuľke, poprípade je možné vybrať všetky vozidlá, na ktoré ma užívateľ prístup.

| CarReport • Histo | ória správ     |   |                   |                             |
|-------------------|----------------|---|-------------------|-----------------------------|
| Vozidlo           | Všetky vozidlá | × | Časové<br>obdobie | ≝ 01.07.2018 - 02.07.2018 ~ |

Správy označujú v systéme textové stavy GPS jednotky. Zobrazujú sa v tabuľke v stĺpci "Správa".

|   |   |                     |              | Zobrazujem 1-1 z 1 záznam.          |             |            |             |
|---|---|---------------------|--------------|-------------------------------------|-------------|------------|-------------|
| ~ |   | Čas prijatia 🕌      | Deň prijatia | Správa                              | Kód vozidla | EČ vozidla | Typ vozidla |
| ~ | 2 | 05.06.2018 17:27:28 | Utorok       | Žiadosť o GPRS lokalizáciu odoslaná | TEST-3110   | BA-665OH   | Fiat Doblo  |

V systéme je viac druhov správ, ktoré sú špecifické podľa nastavenia GPS zariadenia a zakúpených periférií. Možné správy s vysvetlením sú v tabuľke nižšie.

| Správa                                  | Vysvetlenie                                           |
|-----------------------------------------|-------------------------------------------------------|
| Alarm - odťah vozidla!                  | Alarm v prípade odťahu vozidla                        |
| Externe napájanie odpojene              | Odpojenie napájania GPS jednotky od vozidla           |
| Interná batéria GPS vybitá              | Vybite internej batérie GPS jednotky                  |
| Koniec transportu                       | Ukončenie transportu                                  |
| Motohodiny vypnuté                      | Vypnutie monitorovania motohodín                      |
| Motohodiny zapnuté                      | Zapnutie monitorovania motohodín                      |
| Otvorenie dverí mimo transportu         | Otvorenie dverí mimo transportu                       |
| Otvorenie dverí počas transportu        | Otvorenie dverí počas transportu                      |
| Power OFF                               | Vypnutie GPS jednotky                                 |
| Power ON                                | Zapnutie GPS jednotky                                 |
| Prechod GPS do SLEEP režimu za 1 hodinu | Prechod GPS jednotky do režimu spánku                 |
| Správa SMS odoslaná                     | Odoslanie príkazu formou SMS do GPS jednotky          |
| Start GPS - Powerup,extPower            | Pripojenie na batériu vozidla                         |
| Start GPS - Reset,User0                 | Reštart jednotky                                      |
| Start GPS - Reset,Watchdog              | Reštart sledovania 1                                  |
| Start GPS - Reset,Watchdog5             | Reštart sledovania 2                                  |
| Start GPS - Wakeup,ExtPwrDetect         | Prebudenie zo sleep módu, detekovanie batérie vozidla |
| Start GPS - Wakeup, IGN                 | Prebudenie zo sleep módu, zapnutie motora             |
| Start GPS - Wakeup, Timer               | Prebudenie z dôvodu časovača                          |

| Začiatok transportu              | Začiatok transportu              |
|----------------------------------|----------------------------------|
| Zatvorenie dverí mimo transportu | Zatvorenie dverí mimo transportu |

## 5.1 Alarmy

Pod alarmovými správami sa chápu všetky textové správy zaslané z GPS jednotiek začínajúce najvyššou prioritou.

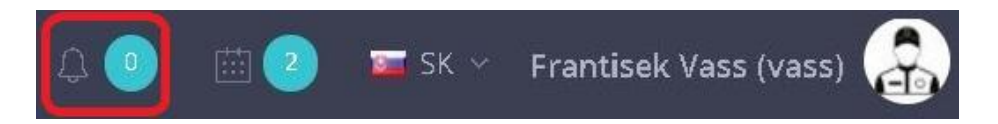

Na hornej lište (symbol alarmového zvonca + počet neprečítaných notifikácií v krúžku). Po nastavení kurzora na túto ikonku sa zobrazia neprečítané notifikácie (Kód vozidla, EČ vozidla, Text správy, informácia o čase prijatia).

Po kliknutí na príslušný riadok s alarmom sa zobrazí tabuľka "História správ" so zvýrazneným príslušným alarmom. Súčasne s týmto kliknutím sa notifikácia označí ako **prečítaná** a viac sa už nebude zobrazovať (danému prihlásenému používateľovi).Súčasťou okienka s notifikáciami je aj voľba "skryť všetky" (hromadné označenie všetkých notifikácií daného používateľa ako prečítané).

Typy alarmov

- Panic button tiesňové tlačidlo
- Odťah vozidla
- Sabotáž
- Prechod hraníc
- Stavy externého napájania
- Záložná batéria
- Geofencing Opustenie alebo Vstup do zóny
- Aktivácia na digitálnom vstupe

## 6. Pivotné nastavenie nového vozidla

## Správa údajov - Vozidlá

Umožňuje spravovať databázy motorových vozidiel a ich evidenčných údajov. Zaraďovanie vozidiel do firemných stredísk, prideľovanie predvolených vodičov. Zadávanie ekonomicko-účtovných údajov a konfiguračných parametrov pre tvorbu elektronickej knihy jázd.

|     |               |            | Zobrazujem                | <b>1-1</b> z <b>1</b> záznam. |                  |              |    |
|-----|---------------|------------|---------------------------|-------------------------------|------------------|--------------|----|
| ✓ K | Kód vozidla 🎝 | EČ vozidla | Typ vozidla               | Firemné stredisko             | Predvolený vodič | Opis vozidla |    |
| TI  | TEST-T0566    | BL-566OH   | 24 hours wake up at 10:00 | demo                          |                  |              | QØ |

Po kliknutí na 🦉 sa Vám zobrazí formulár na úpravu údajov daného riadka. Údaje pri vozidle sú veľmi rozsiahle, rozdelíme si ich do základných kategórií:

## Ekonomicko-účtovné údaje

Z týchto údajov je najdôležitejšie vyplniť údaj **"Normovaná spotreba vozidla"** ktorá sa nachádza na technickom preukaze vozidla. Bez tohto údaju nebude možné robiť mesačné uzávierky.

V prípade importu dátových viet zo zozmluvnených čerpacích staníc je nevyhnutné kvôli spárovaniu vyplniť **čísla tankovacích kariet** podľa počtu kariet na dané vozidlo.

| Údaj                           | Vysvetlenie                                                                     |
|--------------------------------|---------------------------------------------------------------------------------|
| Normovaná spotreba kombinovaná | údaj z technického preukazu vozidla                                             |
| Číslo 1. tankovacej karty      | číslo tankovacej karty v prípade tankovania na zozmluvnenej<br>čerpacej stanici |

## 6.1 Nastavenie defaultného vodiča

## Je možné až po pridaní, vodiča do databázy firmy bod [5].

Doplní po spracovaní jazdy do knihy jázd vybraného vodiča firmy ku všetkým jazdám. Po prihlásení RFDI alebo DALLAS kľúčom bude táto hodnota prepísaná na prihláseného vodiča.

Túto hodnotu je možné nastaviť v  $\rightarrow$  Správe údajov  $\rightarrow$  Vozidlá

## Základné údaje vozidla a technicko-konfiguračné údaje

| Údaj                             | Vysvetlenie                                                                                                    |
|----------------------------------|----------------------------------------------------------------------------------------------------|
| Vyplniť meno predvoleného vodiča | V prípade áno , každá vykonaná jazda bez prihlásenia RFID alebo<br>DALLAS kľúčom bude priradená vybraného predvolenému<br>vodičovi |

## 6.2 Servisné prehliadky

Poskytuje používateľom funkciu upozorňovania na pravidelné servisné úkony vozidiel.

| Je umožnené kliknutím na "Vytvoriť servisnú prehliadku" | + Vytvoriť servisnú prehliadku | ad hlavnou |
|---------------------------------------------------------|--------------------------------|------------|
| tabuľkou v moduly.                                      |                                |            |

Po kliknutím sa Vám zobrazia podrobnosti:

## Základné informácie

| CarReport - Servisné pre | iliadky • Vytvorenie servisnej prehliadky |   |
|--------------------------|-------------------------------------------|---|
| 🖉 Vytvorenie servisnej p | rehliadky                                 |   |
|                          |                                           |   |
| Základné informá         | ie                                        |   |
|                          | Vozidlo                                   | • |
|                          |                                           |   |

#### Vozidlo

Výber vozidla na ktorá sa má aplikovať upozornenie.

#### Naplánovanie upozornenia

| Naplánovanie up                    | oozornenia                             |                        |               |                       |                    |               |                |                |     |
|------------------------------------|----------------------------------------|------------------------|---------------|-----------------------|--------------------|---------------|----------------|----------------|-----|
| Ak zadáte dátum po<br>upozornenia. | oslednej servisnej prehliadky a inter  | val nasledujúcej prel  | hliadky podľa | a tachometra/času, tl | ačidlom Prep       | oočítať sa au | itomaticky vyp | lnia údaje pre |     |
| Dátum poslednej<br>prehliadky      |                                        | Interval<br>tachometra | 15000         | km                    | Časový<br>interval | 12            | mesiacov       | Prepočítať     |     |
| Typ upozornenia                    | Pri prejdenej vzdialenosti alebo defir | iovanom čase           | x *           |                       |                    |               |                |                |     |
| Upozorniť pri stave<br>tachometra  |                                        |                        | km            | Upozorniť vopred      | 200                |               |                |                | km  |
| Upozorniť pri<br>dátume            |                                        |                        |               | Upozorniť vopred      | 14                 |               |                |                | dní |

#### > Dátum poslednej prehliadky

Dátum poslednej vykonanej prehliadky vozidla v minulosti. Ak v zadanom čase poslednej vykonanej prehliadky už malo vozidlo namontované GPS sledovanie, zistí sa stav tachometra k uvedenému dátumu. K tomuto dátumu sa pripočíta zadaný interval v km a vypočítaná hodnota sa ponúkne ako nový stav tachometra. Podobne sa k dátumu poslednej vykonanej prehliadky pripočíta zadaný interval v mesiacoch a vypočítaný dátum sa ponúkne ako nový dátum.

#### Interval tachometra

Zobrazuje číselnú hodnotu intervalu, po koľkých prejdených km sa zobrazí upozornenie.

#### Časový interval

Prepočítať

Ak zadáte dátum poslednej servisnej prehliadky a interval nasledujúcej prehliadky podľa tachometra/času, tlačidlom Prepočítať sa automaticky vyplnia údaje pre upozornenia.

#### Telo formulára

#### > Typ upozornenia

V ponuke Vyberte typ upozornenia si vyberieme:

Pri prejdenej vzdialenosti - je to pravidlo podľa tachometra

- Pri definovanom čase pravidlo podľa dátumu
- Pri prejdenej vzdialenosti alebo definovanom čase kombinácia oboch predošlých typov.

#### > Upozornenie pri stave tachometra

Upozorňovanie na servisné úkony vozidiel pri určitom stave tachometra (t.j. pri určitom počte najazdených km) je závislé od pravidelnej aktualizácie elektronickej knihy jázd. Kniha jázd sa aktualizuje automaticky a po každej aktualizácii sa prepočítava počet najazdených km vozidla. Vytvorenie knihy jázd prebieha 1x denne (najčastejšie po polnoci).

#### ✓ Upozorniť vopred km

Číselná hodnota km, o koľko kilometrov pred stavom tachometra na zobrazenie upozornenia sa má začať zobrazovať . Napríklad hodnota "200" predstavuje začatie zobrazovania upozornenia, keď stav km tachometra nadobudne hodnotu o 200 km menej ako stav km v poli Upozorniť pri stave tachometra

#### POZOR pre vozidlá bez CAN

Aby bola elektronická kniha jázd zosúladená s tachometrom, je potrebné pravidelne vykonávať tzv. mesačné uzávierky. V mesačnej uzávierke sa zadáva stav tachometra na začiatku mesiaca a stav tachometra na konci mesiaca. Odchýlka (rozdiel) medzi tachometrom a počtom km vykázaným GPS systémom sa potom spätne percentuálne rozpočíta do všetkých jázd vykonaných počas mesiaca. V prípade, že sa nevykonáva pravidelné zosúlaďovanie GPS knihy jázd s tachometrom formou mesačnej uzávierky, eviduje sa počet najazdených km podľa GPS záznamov a nebude presne zodpovedať reálnemu stavu tachometra. Odchýlka GPS kilometrov oproti tachometru sa v praxi pohybuje okolo 3 percent.

#### Upozornenie pri dátume

Plánovaný dátum upozornenia. Je to číselný údaj intervalu, po koľkých mesiacoch sa zobrazí upozornenie.

#### ✓ Upozorniť vopred

Je to číselný údaj, o koľko dní sa má skôr zobrazovať upozornenie, ako je uvedený dátum v parametri Upozorniť pri dátume. Napríklad 10 dní pred dátumom plánovaným upozornením sa má začať zobrazovať upozornenie, potom zadám hodnotu 10.

#### Doručenie upozornenia

| Text upozornenia                  |           | Spôsob<br>upozornenia                    | V aplikácií Unitrack Client<br>V aplikácií CarReport<br>Na email predvoleného vodiča<br>Na email |
|-----------------------------------|-----------|------------------------------------------|--------------------------------------------------------------------------------------------------|
| Email                             |           | Max. počet e-<br>mailových<br>upozornení | 3                                                                                                |
| Zastaviť posielanie<br>upozornení | Áno • Nie |                                          |                                                                                                  |

#### Text upozornenia

Textový riadok, v ktorom si založím textovú správu upozornenia alebo si vyberiem zo zoznamu .Napríklad : "servisná prehliadka", "STK koniec platnosti", "povinná prehliadka" ...

+ Vytvoriť

Email

Sem vypíšeme všetky požadované adresy e-mailov, oddelené znakom "; ". Upozornenie bude posielané aj na email predvolenému vodičovi, pokiaľ bude označené pole Poslať e-mail predvolenému vodičovi.

## Zastaviť posielanie upozornení Okamžité manuálne ukončenie posielania a zobrazovania upozornenia.

#### Spôsob upozornenia

- V aplikácií Unitrack Client
   Upozorňovanie bude zobrazované vo Windows Desktop aplikácii Unitrack Klient.
- V aplikácií CarReport
   Upozorňovanie bude zobrazované vo Web aplikácii CarReport.
   Zobrazujú sa na hornej lište vľavo od mena prihláseného používateľa resp. výberu jazyka vo forme tzv. prebiehajúcich úloh.

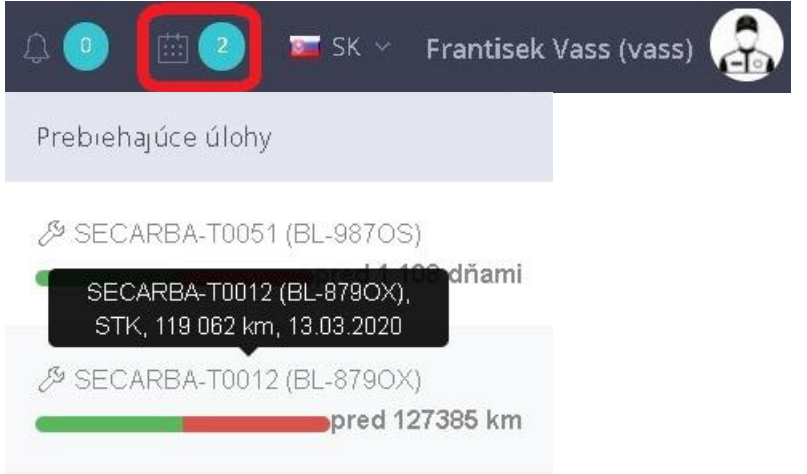

## Na email predvoleného vodiča

Ak má vozidlo zadefinovaného predvoleného vodiča a tento vodič má zadaný e-mail v tabuľke vodičov, bude pri tejto voľbe dostávať predvolený vodič upozornenia svoj e-mail. ✓ Na email

Upozornenie bude posielané na e-mailové adresy, ktoré sú definované v poli E-mail.

Servisná prehliadka SECARBA-T0051 BL-987OS 🔈 Doručené 🗙

#### SE/CAR Frantisek Vass

komu: Frantisek ╺ Dátum a čas odoslania: 22.03.2019 06:00:14

- Text upozornenia: STK Kód vozidla: SECARBA-T0051 EČ vozidla: BL-987OS Typ vozidla: Škoda Kodiaq Meno vodiča: -- Nezadané --Upozorniť pri stave [km]: 120657 Upozorniť pri dátume: 13.03.2016 Aktuálny stav tachometra [km]: 108201 21.03.2019 Dátum poslednej prehliadky: 13.03.2015
- Max. počet e-mailových upozornení Takže tento parameter určuje max. počet dní, kedy sa pošle e-mail upozornenie. Upozornenie sa posiela 1x za deň vždy ráno o 6. hodine)

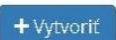

Na pravej strane spodku formulára definitívne vytvorí požiadavku.

## Označenia vykonania servisnej prehliadky

Po absolvovaní servisného úkonu vozidla je možné upozornenie označiť príznakom "Vykonaná". V tabuľke si vyberieme požadovaný prehliadku a použijeme funkciu Upraviť. Otvorí sa zadávací formulár na úpravu, kde v ľavom dolnom rohu pribudne tlačítko "Servis. prehl. vykonaná". Po stlačení tohto tlačítka zadáme skutočný dátum vykonania a skutočný stav tachometra v deň vykonania.

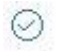

Označiť ako vykonanú v hlavnej tabuľke modulu

## 7. Vytvorenie nového užívateľa

Vám okamžite otvorí formulár s možnosťou tvorby nového záznamu.

Možnosť vytvoriť nového používateľa systému CarReport s vlastnými prihlasovacími údajmi do systému. Na novom okne sa Vám otvorí formulár na vytvorenie užívateľa.

## Po vytvorení konta v systéme je nutné pokračovať pridelením používateľským oprávnení.

| irenie použív         | ateľa                                                                                                |                   |      | « Návrat |
|-----------------------|----------------------------------------------------------------------------------------------------|-------------------|------|----------|
| Prihlasovacie<br>meno |                                                                                                    | Firma             | demo |          |
| Heslo                 |                                                                                                    | Zopakovanie hesla |      |          |
| Krstné meno           |                                                                                                    | Priezvisko        |      |          |
| E-mail                |                                                                                                    | Telefón           |      |          |
|                       | Táto e-mailová adresa bude použitá v prípade odoslania<br>žiadosti na resetovanie zabudnutého hesla. |                   |      |          |
|                       | E-mail bude použítý aj pre zobrazenie Vášho profilového<br>obrázka zo služby Gravatar                |                   |      |          |

Poskytovateľ webovej služby CarReport ako sprostredkovateľ spracúva osobné údaje v mene svojho zákazníka (prevádzkovateľa). Sprostredkovateľ vyhlasuje, že prijal technické a organizačné opatrenia tak, aby spracúvanie osobných údajov preblehalo v súlade s nariadením EU (GDPR) a s platnou právnou úpravou zákona č. 18/2018 Z. z. o ochrane osobných údajov.

#### Pri každom vytvorení konta je nutne vyplniť údaje:

| $\triangleright$ | E-mail             | - | slúži užívateľovi na zmenu svojho hesla                |
|------------------|--------------------|---|--------------------------------------------------------|
| $\succ$          | Zopakovanie hesla  | - | pre potvrdenie správnosti                              |
| $\succ$          | Heslo              | - | heslo užívateľa, po prvom prihlásení odporúčame zmeniť |
| $\succ$          | Firma / Pobočka    | - | nadradená skupina, kam užívateľ patrí                  |
| $\triangleright$ | Prihlasovacie meno | - | meno užívateľa na prihlásenie                          |

#### Pridelenie používateľským oprávnení

#### Správa údajov

#### Používateľské oprávnenia

Prideľovanie a editácia používateľských oprávnení na vozidlá, firemné strediská a funkcie systému.

|                          |       |                                   | Zobrazujem 1-1 z 1 záznam.                                            |                      |                         |            |                      |   |
|--------------------------|-------|-----------------------------------|-----------------------------------------------------------------------|----------------------|-------------------------|------------|----------------------|---|
| Prihlasovacie<br>meno Į≜ | Firma | Prístup k vozidlám<br>spoločnosti | Prístup k vozidlám                                                    | CarReport<br>prístup | Skryť súkromné<br>jazdy | Rola       | Dodatočné<br>funkcie |   |
| demo                     | demo  |                                   | TEST-3110 (BA-665OH), TEST-0006 (BL-556XN), TEST-<br>T0566 (BL-566OH) | Povolené             | Nie                     | Supervízor |                      | Q |

#### Je nutné na každé vytvorené prístupové údaje v kroku [3.4.1] zadefinovať:

- > Oprávnenia pre prístup k vozidlám
- > Oprávnenia pre prístupové práva k modulom systému CarReport

Po kliknutí na 🤷 sa Vám zobrazí formulár na úpravu údajov daného riadka.

Úprava užívateľa je rozdelená na dve sekcie

#### Oprávnenia pre prístup k vozidlám

- > Na celú množinu firmy, napríklad celú firmu alebo len jej pobočku- ľavá strana
- > Na konkrétne jednotlivé vozidla- pravá strana

#### Oprávnenia pre prístupové práva k modulom systému CarReport.

> Definuje prístup užívateľa k jednotlivým funkciám systému CarReport

#### V systéme máme zadefinované 3 rôzne úrovne užívateľov

| Supervízor                           | - | Správca vozového parku s prístupov do všetkých modulov systému |
|--------------------------------------|---|----------------------------------------------------------------|
| Používateľ                           | - | Vodič svojho vozidla s obmedzenými právami v systéme           |
| <b>Minimálna rola</b><br>supervízora | - | Možnosť zadefinovať vlastnú skupinu práv zo všetkých možností  |

#### 8. Vytvorenie nového vodiča

#### 🖾 Akcia 🗠

Slúži aj na možnosť vytvoriť vodiča v systéme CarReport. Na novom okne sa Vám otvorí formulár s možnosťou pridania vodiča s RFID identifikačnou čipovou kartou alebo DALLAS kľúčov, poprípade s imaginárnym kľúčom.

| Osobné inform                     | ácie |    |                        |             |
|-----------------------------------|------|----|------------------------|-------------|
| Kód vodiča                        |      |    | Meno                   |             |
| Firma                             | demo | Ψ. | E-mail                 |             |
| Predvolená                        | -    | *  | Používať<br>predvolenú | 🔵 Áno 💿 Nie |
| zákazka                           |      |    | zákazku                |             |
| zákazka<br>Limit súkromných<br>km |      |    |                        |             |

#### Pri každom vytvorení konta je nutné vyplniť údaje:

- Kód vodiča jedinečný kód vodiča, imaginárny, číslo RFID alebo DALLAS
   čipu
   Firme ( Bekeške de latersi vediš patrí)
- Firma / Pobočka do ktorej vodič patrí

Meno - meno a priezvisko vodiča

## 9. Vytvorenie zákazky

## 🗔 Akcia 🛰

Slúži aj na možnosť vytvoriť zákazku v systéme CarReport. Zákazku je možné následne v elektronickej knihe jázd priraďovať k jazdám, priraďovanie môže byť nasledovné:

- ručné pridelenie k jazde
- defaultné nastavená zákazka k vozidlu
- defaultné nastavená zákazka k vodičovi

|          | талку |
|----------|-------|
| ) demo 🔹 |       |

## Pri každom vytvorení konta je nutné vyplniť údaje:

- Kód zákazky číslo alebo ľubovoľný kód zákazky
- Názov zákazky ľubovoľný text
- Firma / Pobočka nadradená skupina, kam zákazka patrí

## 10. Zobrazenie knihy jázd

## Kniha jázd

Zlučuje jednotlivé polohy vozidla podľa stavu motora do hotovej knihy jázd. Kniha jázd slúži ako evidencia pri preukazovaní toho, ktoré cesty boli vykonané za podnikateľským zámerom a teda aké množstvo pohonných látok bolo za týmto zámerom spotrebovaných.

## Jazdy

Zobrazenie jednotlivých jázd vybraného vozidla. V hornej časti je nutné vybrať vozidlo, ktorého údaje chcete.

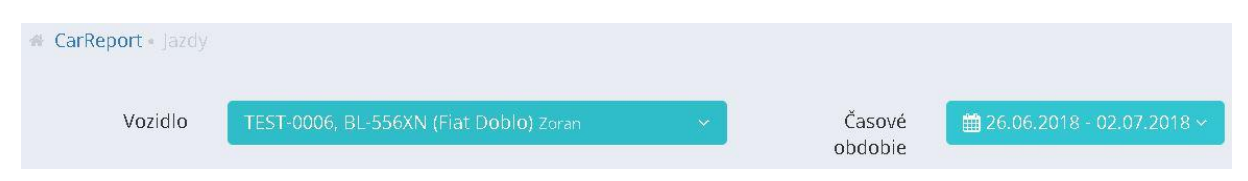

Zároveň umožňuje filtrovanie podľa vybraného intervalu. Po kliknutí na "Časové obdobie" Vám systém umožní výber preddefinovaných intervalov, poprípade zadania vlastného.

## Tabuľka

|          | ⊕ Jazdy | L       | Tabuli | Mapa                | Statistika        |                |                                          |     | L               |                                                                 |               |             |                   |            |                |                  | V / 1 |       |
|----------|---------|---------|--------|---------------------|-------------------|----------------|------------------------------------------|-----|-----------------|-----------------------------------------------------------------|---------------|-------------|-------------------|------------|----------------|------------------|-------|-------|
|          | Vybr    | rať vše | etky   | Nesprace            | ovná jazda        |                |                                          |     | <<br>Zobrazuj   | <ul> <li>1 2 &gt; »</li> <li>jem 1-15 z 27 záznamov.</li> </ul> |               |             |                   |            |                |                  |       |       |
|          | 6       | ~       | 1      | Dátum<br>odchodu Iž | Čas<br>odchodu 13 | Deň<br>odchodu | Miesto odchodu                           |     | Čas<br>príchodu | Miesto príchodu                                                 | Doba<br>jazdy | Vzdialenosť | Služobná<br>jazda | Vodič      | Kód<br>zákazky | Názov<br>zákazky |       |       |
| álne     | U       | ~       |        | 29.06.2018          | 15:14:51          | Piatok         | BA - Nové Mesto - 💷 🏾<br>Hattalova       | * * | 15:15:11        | BA - Nové Mesto -<br>Hattalova                                  |               |             | Áno               |            |                |                  | ٩     | Detia |
|          |         | ~       | 10     | 29.05.2018          | 15:12:35          | Piatok         | BA - Nové Mesto -<br>Hattalova           | *   | 15:12:59        | BA - Nové Mesto -<br>Hattalova                                  |               |             | Áno               |            |                |                  | ٩/    | Upra  |
|          |         | ~       | X      | 29.06.2018          | 09:26:39          | Piatok         | BA - Podunajské<br>Biskupice - Vrakunská | *   | 09:51:50        | BA - Nové Mesto -<br>Hattalova                                  | 00:25:11      | 8,6 km      | Áno               | 0009926764 |                |                  |       |       |
|          | U       | ~       | X      | 29.06.2018          | 09:13:57          | Piatok         | BA - Ružinov - Mlynské<br>nivy           | *   | 09:23:15        | BA - Podunajské<br>Biskupice - Vrakunská                        | 00:09:18      | 5,8 km      | Áno               | 0009926764 |                |                  | ۹ 🖪   |       |
|          |         | ~       | X      | 29.06.2018          | 08:56:44          | Piatok         | BA - Nové Mesto -<br>Sliačska            | *   | 09:07:42        | BA - Ružinov - Mlynské<br>nivy                                  | 00:10:58      | 4,4 km      | Áno               | 0009926764 |                |                  | QĽ    |       |
|          |         | ~       | X      | 29.05.2018          | 08:47:14          | Piatok         | BA - Nové Mesto -<br>Hattalova           | *   | 08:53:56        | BA - Nové Mesto -<br>Sliačska                                   | 00:06:42      | 1,8 km      | Áno               | 0009926764 |                |                  | QĽ    |       |
| ná jazda |         | ~       | ×      | 28.05.2018          | 14:12:35          | Štvrtok        | BA - Petržalka -<br>Dolnozemská cesta    | *   | 14:31:23        | BA - Nové Mesto -<br>Hattalova                                  | 00:18:48      | 8,0 km      | Áno               | 0292982094 |                |                  | QE    |       |
|          |         | ~       | ¥      | 28.06.2018          | 11:44:50          | Štvrtok        | BA - Nové Mesto -<br>Hattalova           | *   | 11:59:43        | BA - Petržalka -<br>Dolnozemská cesta                           | 00:14:53      | 8,0 km      | Áno               | 0292982094 |                |                  | QĽ    |       |
|          |         | ~       |        | 28.06.2018          | 11:00:58          | Štvrtok        | BA - Nové Mesto -<br>Ursínyho            | *   | 11:10:12        | BA - Nové Mesto -<br>Hattalova                                  | 00:09:14      | 3,3 km      | Áno               | 0009926764 |                |                  | QĽ    |       |
|          |         | ~       | ×      | 28.06.2018          | 10:36:41          | Štvrtok        | BA - Ružinov - Rožňavská                 | 2   | 10:52:59        | BA - Nové Mesto -<br>Ursínyho                                   | 00:16:18      | 5,4 km      | Áno               | 0009926764 |                |                  | QC    |       |
|          |         | ~       | X      | 28.05.2018          | 09:13:17          | Štvrtok        | BA - Ružinov - Galvaniho                 | *   | 09:20:20        | BA - Ružinov - Rožňavská                                        | 00:07:03      | 2,6 km      | Áno               | 0009926764 |                |                  | QE    |       |
|          |         | ~       | X      | 28.06.2018          | 08:19:47          | Štvrtok        | BA - Ružinov - Trnavská<br>cesta         | *   | 08:25:06        | BA - Ružinov - Galvaniho                                        | 00:05:19      | 2,4 km      | Áno               | 0009926764 |                |                  | QĽ    |       |
|          |         | ~       | ×      | 28.06.2018          | 07:46:29          | Štvrtok        | BA - Nové Mesto -<br>Hattalova           | *   | 08:01:07        | BA - Ružinov - Trnavská<br>cesta                                | 00:14:38      | 4,4 km      | Áno               | 0009926764 |                |                  | QC    |       |
|          |         | ~       |        | 27.06.2018          | 15:53:53          | Streda         | BA - Nové Mesto -<br>Hattalova           | *   | 15:54:37        | BA - Nové Mesto -<br>Hattalova                                  | 00:00:44      | 0,0 km      | Áno               | Martin     |                |                  | QØ    |       |
|          |         | ~       | ¥      | 27.06.2018          | 14:08:32          | Streda         | BA - Dúbravka -<br>Harmincova            | *   | 14:29:16        | BA - Nové Mesto -<br>Hattalova                                  | 00:20:44      | 9,2 km      | Áno.              | 0009720563 |                |                  | QZ    |       |

Zobrazuje jednotlivé jazdy v riadkoch podľa nadriadených filtrov.

V tretom riadku je v knihe jázd najdôležitejší údaj:

Označuje nespracovanú jazdu, ktorú nie je možné upravovať. Jazdy, ktoré majú celkovú dĺžku 0 km ostávajú vždy nespracované.

Označuje spracovanú jazdi s možnosťou doplnenia ďalších parametrov ako sú:

- Zmena vodiča
- Zmena typu jazdy
- Pridanie tankovania
- Pridanie čísla zákazky
- Pridanie poznámky k jazde

Do tohto stavu prechádzajú nespracované jazdy vždy deň po vykonaní jazdy okolo 1:00 ráno.

×

X

Ide o nespracovanú, práve prebiehajúcu jazdu.

10.1 Zmena typu jazdy súkromná/firemná , zmena vodiča jazdy, zmena zákazky k jazde Je možná pri úprave vybranej jazdy alebo jázd.

## Kniha jázd – Jazdy -Tabuľka

Na konci každej spracovanej jazdy je možnosť úpravy jazdy <sup>22</sup>.Po kliknutí na danú ikonu máte možnosť meniť parametre vybranej jazdy.

| Údaj             | Vysvetlenie                 |
|------------------|-----------------------------|
| Vodič            | Meno vodiča pri danej jazde |
| Zákazka          | Číslo zákazky jazdy         |
| Služobná jazda ? | Je daná jazda služobná ?    |

## Rýchla zmena jazdy zo služobnej na súkromnú a naopak

Kliknutím na možnosť 캳 v stĺpci "služobná jazda" zmeníte typ jazdy bez potreby potvrdenia.

#### Hromadná úprava jázd

V knihe jázd je možnosť hromadného označenia jednotlivých jázd pomocou ikony v prvom stĺpci

z ľavej strany Po výbere jázd ktoré chcete označiť sa Vám v ľavej spodnej časti zobrazí možnosť

🕑 Hromadná akcia 🗸

Po kliknutí na ňu vyberiete možnosť "Upraviť jazdy".

## 11. Pridanie tankovania

#### Kniha jázd - Tankovania

Funkcia slúži na ručné zadávanie tankovaní palív a následné priradenie k zodpovedajúcej jazde. Je možné ručne zadávať tankovania vykonané na tankovaciu kartu alebo tankovania palív platené v hotovosti. Funkcia je alternatívou k ručnému zadávaniu tankovaní priamo v editácii knihy jázd.

Parametre pre zobrazenie v tabuľke a pridania tankovania na vybrané vozidlo: výber jedného vozidla a výber obdobia

| CarReport • Tankov |                                     |                |                   |                             |
|--------------------|-------------------------------------|----------------|-------------------|-----------------------------|
| Vozidlo            | TEST-0006, BL-556XN (Fiat Doblo) zo | ran 🗸          | Časové<br>obdobie | i 27.06.2018 - 03.07.2018 ∽ |
| Po kliknutí na m   | ožnosť +Zadať tankovanie            | na pravej stra | ne tabuľky sa Vár | n zobrazí formulár na       |

manuálne pridanie objemu a ceny tankovania kartou alebo v hotovosti

🗘 Vytvorenie tankovania

| Informácie o tankova                           | ní             |                         |                     |                                |         |                           |                       |              |                   |                |     |
|------------------------------------------------|----------------|-------------------------|---------------------|--------------------------------|---------|---------------------------|-----------------------|--------------|-------------------|----------------|-----|
| Objem kartou                                   |                |                         |                     |                                | lit.    | Cena kartou s             | DPH                   |              |                   |                | Eur |
| Objern hotovosťou                              | 45             |                         |                     |                                | lit.    | Cena hotovosťou s         | DPH 56,8              |              |                   |                | Eur |
| DPH                                            | 20             |                         |                     |                                | 96      |                           |                       |              |                   |                |     |
| Informácie o jazde<br>Prosím, zvolte požadovan | é vozidlo a za | dajte čas tankovania. J | azda daného vozidla | . ktorá je najbližšie k času t | ankovar | nia, bude automaticky ide | entifikovaná a prirac | dená k tanko | ovaniu.           |                |     |
|                                                | Vozidio        | 1651-3110, BA-0000      | IH (HAT DODIO)      | <u> </u>                       |         | Cas tankovania            | 02.07.2018 14:00      |              |                   | Vyniadaj jazdu |     |
| Začlatok jazdy                                 |                |                         | 02.07.2018 12:      | 15:12                          |         | Miesto odchodu            |                       |              | BA - Nové Mesto - | Hattalova      |     |
| Koniec jazdy                                   |                |                         | 02.07.2018 12:      | 16:20                          |         | Miesto prichodu           |                       |              | BA - Nové Mesto - | Hattalova      |     |
| Objem tankov                                   | ania PHM k     | artou                   | 0,00 lit.           |                                |         | Cena za tankovanio        | e PHM kartou s DF     | PH           | 0,00 €            |                |     |
| Objem tankov                                   | ania PHM h     | otovosťou               | 0,00 lit.           |                                |         | Cena za tankovanio        | e PHM hotovosťou      | u s DPH      | 0,00 €            |                |     |
|                                                |                |                         |                     |                                |         |                           |                       |              |                   |                |     |

«Návrat

+ Vytvorit

V prípade platbou kartou z čerpacej stanice vyplňte hodnoty:

- > Objem Kartou
- Cena kartou s DPH

#### **Upozornenie:**

# Overte si u správcu vozového parku či tankovania na kartu čerpacej stanice nebudú hromadné importované z reportu.

V prípade platbou v hotovosti vyplňte hodnoty

- Objem hotovosťou
- Cena hotovosťou s DPH

Nie je možné vyplniť navzájom sa vylučovacie polia.

#### **Upozornenie:**

V prípade tankovania v zahraničí nezabudnite nastaviť sadzbu DPH na 0 %.

## Následné kroky sú pri oboch možnostiach nevyhnutné:

- Výber vozidla (predvolené vozidlo je podľa výberu v parametroch)
- Zadanie dátumu a času nákupu

- Tlačidlom "Vyhľadaj jazdu" sa nájde jazda zvoleného vozidla najbližšia k zadanému dátumu a času nákupu. V prípade, že nenájde konkrétnu jazdu, zobrazí v tabuľke najbližšie jazdy a je nutné vybrať, na ktorú jazdu chcete pridať tankovanie označím riadku.
- > Tlačidlom "Vytvoriť" sa nákup zapíše do vybratej jazdy

Následne sa vám zobrazí sumár jazdy s možnosťami:

- > Upraviť Editácia zvoleného nákupu
- Odstrániť Vymazanie zvoleného nákupu z jazdy

Keď ste si istý správnymi zadanými hodnotami, môžete pokračovať tlačidlom "Návrat" a napríklad pridaním ďalšieho tankovania.

## 12. Import tankovania

## Kniha jázd - Nákup tovarov a palív

Pomocou tejto funkcie je možné naimportovať do systému súbor s nákupmi palív a ostatných tovarov (nakúpených na tankovacie karty na čerpacích staniciach), ich priradenie k vozidlám a k jazdám.

Funkcia obsahuje štyri samostatné záložky (kroky), ktoré sa môžu voliť v uvedenom poradí, ale aj v prípade potreby kedykoľvek samostatne.

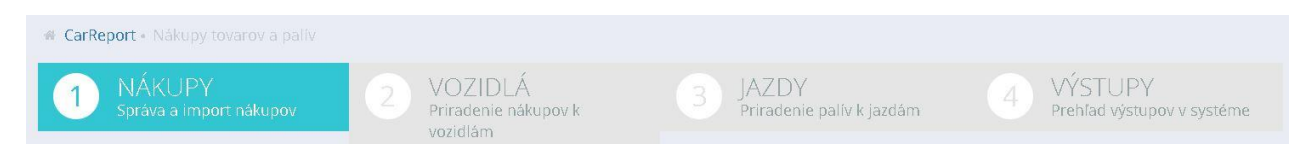

- 1. Nákupy Správa a import nákupov
- 2. Vozidlá Priradenie nákupov k vozidlám
- 3. Jazda Priradenie palív k jazdám

## NÁKUPY - Správa a import nákupov

Slúži na správu a import nákupov.

## Tabuľka

Zobrazuje všetky nákupy tovaru a PHM už zadané v systéme. Ovplyvňuje ho filter. Rozmiestnenie dôležitých prvkom na formulári zobrazené obrázku.

|                                                | ΆΝ  | ákupy to               | varov a palív            |             | /             | Posúvar     | nie medzi z                      | obrazený údajmi                   | E             | Import<br>nákupo | ovanie<br>ov | N<br>V<br>Rupy + V | lanuálne<br>ytvorenie<br>ákupu<br>ytvorit nákup |                                | Možno | sti zobrazenia            |
|------------------------------------------------|-----|------------------------|--------------------------|-------------|---------------|-------------|----------------------------------|-----------------------------------|---------------|------------------|--------------|--------------------|-------------------------------------------------|--------------------------------|-------|---------------------------|
|                                                |     |                        |                          |             |               | ( K 1       | 2 3 4<br>Zobrazujem              | 5 6 7 8 9<br>1-15 z 404 záznamov. | 10 >          |                  |              |                    |                                                 |                                |       |                           |
| Priradené vozidlo a<br>jazda                   |     | ~                      | Čas<br>nákupu 1 <u>%</u> | Kód vozidla | EČ<br>vozidla | Typ vozidla | EČ<br>vozidla<br>podľa<br>nákupu | Číslo tankovacej karty            | Kód<br>tovaru | Opis<br>tovaru   | Palivo       | Množstvo           | jednotková<br>cena s DPH                        | Celková<br>cena s<br>DPH       |       | Náhlaď a úprava<br>nákupu |
| Priradené len vozidlo<br>Nepriradené vozidlo a | -   | ~@                     | A 30.06.2018<br>21:08:00 | TEST-0006   | BL-556XN      | Flat Doblo  | BL 655 NX                        | 52131000739                       | 1             | Nafta            | Áno          | 25,92              | 1,300€                                          | 33,82€                         | Q 🗹   | ſ                         |
| jazda                                          | 0   | ~ @                    | A 30.06.2018<br>19:08:00 | TEST-0006   | BL-556XN      | Fiat Doblo  | BL 655 NX                        | 52131000739                       | 1             | Nafta            | Áno          | 43,34              | 1,300€                                          | 56,53€                         | Q 🗹   |                           |
|                                                |     | ~ @                    | A 30.06.2018<br>17:12:00 | TEST-0006   | BL-556XN      | Flat Doblo  | BL 655 NX                        | 52131000739                       | 1             | Nafta            | Áno          | 28,94              | 1,404€                                          | 40,78€                         | QØ    |                           |
|                                                | ₩ H | romadnă al<br>Iromadna | á úprava                 | _           |               |             |                                  |                                   |               |                  |              |                    | 15 položie<br>Počet<br>údajo                    | k na stránk<br>t zobraze<br>ov | u 🧹   | )                         |

Najdôležitejšie na tabuľke je rozlíšenie naimportovaných nákupov a ich priradenie k vozidlám a jednotlivým jazdám. Zobrazuje to tretí stĺpec z ľavej strany.

- Nákup s priradeným vozidlom a s priradenou jazdou. Ideálny stav po vykonaní všetkých potrebných úkonov importu nákupov.
- Nákup s priradeným vozidlom a bez priradenej jazdy. Stav po priradení vozidla pred priradeným jazdy.
- Nákup bez priradeného vozidla a bez preradenej jazdy. Tento stav nastáva po importe dát zo súboru.

#### Tlačítko "Naimportovať nákupy"

Slúži na samotný import nákupov z vyexportovaných dátových údajov čerpacích staníc. V prípade, že neviete ako vyexportovať údaje zo stránky zozmluvneného dodávateľa pohonných hmôt, obráťte sa na dodávateľa.

CarReport podporuje formáty:

- ➤ \*.csv
- ➤ \*.xls
- ➤ \*.xml

#### Postup importu

| laimportovať nákupy      |   |       |                                          |
|--------------------------|---|-------|------------------------------------------|
| Názov šablóny<br>importu | • | Súbor | Vybrať súbor Nie je vybratý žiadny súbor |
|                          |   |       | « Návrat 🕇 Impo                          |

Vyberiete si "Názov šablóny importu". V prípade, že neviete ktorú, obráťte sa na nás, poradíme.

Vyberiete si samotný súbor, ktorý chcete naimportovať (tlačidlom "Prehľadávať" voľba podadresára a názvu súboru uloženého na disku počítača).

Tlačidlom "Import" sa vykoná naimportovanie.

Následne sa v spodnej tabuľke zobrazujú údaje:

- Čas importu
- Názov šablóny importu
- Stav import. Stavy môžu byť nasledovné:
  - Naimportované (Pridaných 15 tankovaní) počet v zátvorke označuje novo naimportované tankovania. Kontroluje pritom či už dané údaje nie sú v systéme. V prípade nájdenia duplicity tento údaj vynechá a nebude importovaný
  - Chyba importu problém môže byť vo
     vybranej šablóne poprípade skontrolujte si vstupný formát importovaného súboru.
     V prípade problémov nám pošlite súbor na import a názov šablóny, ktorý používate.

Po kliknutí na odkaz "Zobraziť nákupy" sa vráti obrazovka na tabuľku nákupov, pričom sa automaticky predvolí filter len na nákupy aktuálne naimportované resp. nákupy naimportované v čase zvoleného riadku z histórie importov!

**Upozornenie**: ak sa vykonáva import z dvoch samostatných súborov po sebe (napr. keď sú v prvom súbore nákupy do 15. dňa v mesiaci a v druhom zvyšok mesiaca) a následne chcete pracovať s nákupmi celého mesiaca, je potrebné po druhom importe ručne pridať do filtra aj import z prvého súboru. Inak nákupy z prvého súboru nebudú v tabuľke zobrazené. Prípadne môžete úplne zrušiť filter a zobraziť si v tabuľke všetky nákupy za požadovaný mesiac. Úspešným importom súboru sa automaticky priradia k nákupom vozidlá na základe zhody čísla priradenej tankovacej karty.

## VOZIDLÁ Priradenie nákupov k vozidlám

Tento krok importovania nákupov slúži na prekontrolovanie správnosti priradenia vozidiel k nákupom a k prípadnej ručnej korekcii priradení.

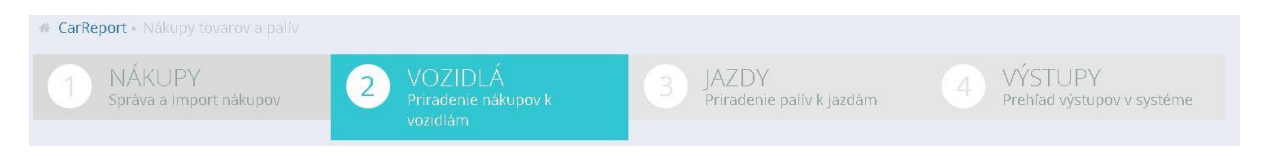

Zobrazenie tabuľky naimportovaných nákupov a k nim priradených vozidiel pre nasledovné parametre:

| Vozidlo | TEST-0006, BL-55 | 66XN (Fiat Doblo) Zoran | *    | Mesiac     | Jún 2018    | ¥         | Nákupy   | Palivá | ~   | Všetky | × |
|---------|------------------|-------------------------|------|------------|-------------|-----------|----------|--------|-----|--------|---|
|         | Vozidlo          | - je možné vy           | /bra | ť všetky v | ozidlá aleb | o jedno k | konkrétn | e vozi | dlo |        |   |

> Mesiac - je možné vybrať všetky mesiace alebo jeden konkrétny mesiac a rok

Nákupy - je možné filtrovať všetky nákupy, len palivá alebo len ostatné tovary (okrem palív), druhým filtrom pre nákupy sú všetky, priradené alebo nepriradené nákupy

**TIP** : odporúčame skontrolovať "nepriradene nákupy" pred každým sparovaním s jednotlivými jazdami. Túto možnosť odporúčame aj prípade nezhôd medzi výstupmi.

V prípade, že sa v predchádzajúcom kroku 1. vykonal import zo súboru, filter na vykonaný import zostal zachovaný (t.j. v tabuľke sú zobrazené len nákupy z posledného importu súboru).

VZC

1) Odobrať

| uľka    |                              |                                                                                                    |                                                                                                    |                                                                                                    |                                                                                                    |                                                                                                    |                                                                                                    |                                                                                                   |                                                                                                    |                                                                                                    |                                                                                                    |                                                                                                    |                                                                                                    |
|---------|------------------------------|----------------------------------------------------------------------------------------------------|----------------------------------------------------------------------------------------------------|----------------------------------------------------------------------------------------------------|----------------------------------------------------------------------------------------------------|----------------------------------------------------------------------------------------------------|----------------------------------------------------------------------------------------------------|---------------------------------------------------------------------------------------------------|----------------------------------------------------------------------------------------------------|----------------------------------------------------------------------------------------------------|----------------------------------------------------------------------------------------------------|----------------------------------------------------------------------------------------------------|----------------------------------------------------------------------------------------------------|
| kupy to | ovarov a pal                 | lív                                                                                                    |                                                                                                    |                                                                                                    |                                                                                                    |                                                                                                    |                                                                                                    |                                                                                                   |                                                                                                    |                                                                                                    |                                                                                                    |                                                                                                    |                                                                                                    |
|         |                              |                                                                                                    |                                                                                                    |                                                                                                    |                                                                                                    | Zo                                                                                                    | brazujem <b>1</b> -                                                                                                    | 4 z 4 záznamov.                                                                                   |                                                                                                    |                                                                                                    |                                                                                                    |                                                                                                    |                                                                                                    |
|         | Čas nákupu<br>I <sup>z</sup> | Kód<br>tovaru                                                                                                | O <mark>pis</mark><br>tovaru                                                                                                    | Palivo                                                                                                    | Množstvo                                                                                                    | Jednotková<br>cena s DPH                                                                                                    | Celková<br>cena s<br>DPH                                                                                                    | Číslo<br>tankovacej<br>karty                                                                      | EČ vozidla<br>podľa<br>nákupu                                                                                                    | Kód<br>vozidla                                                                                                    | EČ<br>vozidla                                                                                                    | Typ<br>vozidla                                                                                                    |                                                                                                    |
| A       | 26.06.2018<br>10:16:00       | 101                                                                                                    | Diesel                                                                                                    | Áno                                                                                                    | 49,00                                                                                                    | 0,000€                                                                                                    | 62,97€                                                                                                    | 52131000739                                                                                       | BL 655 NX                                                                                                    | TEST-0006                                                                                                    | BL-556XN                                                                                                    | Fiat Doblo                                                                                                    | @ Priradiť                                                                                                    |
| A       | 24.06.2018<br>08:41:00       | 101                                                                                                    | Diesel                                                                                                    | Áno                                                                                                    | 43,55                                                                                                    | 0,000€                                                                                                    | 57,70€                                                                                                    | 52131000739                                                                                       | BL 655 NX                                                                                                    | TEST-0006                                                                                                    | BL-556XN                                                                                                    | Fiat Doblo                                                                                                    | @ Priradiť                                                                                                    |
|         | ul'ka<br>kupy to<br>ea       | uľka<br>kupy tovarov a pal<br>Čas nákupu<br>Iž<br>Re A 26.06.2018<br>10:16:00<br>Re A 24.06.2018<br>08:41:00 | čas nákupu<br>IX         Kód<br>tovaru           Čas nákupu<br>IX         Kód<br>tovaru           ČAS nákupu<br>IX         Kód<br>tovaru           26.06.2018<br>10:16:00         101<br>08:41:00 | Čas nákupu<br>Iž         Kód<br>tovaru         Opis<br>tovaru           R         26.06.2018<br>10:16:00         101<br>101         Diesel<br>08:41:00 | Lika       Čas nákupu<br>lž     Kód<br>tovaru     Opis<br>tovaru       26.06.2018<br>10:16:00     101     Diesel     Áno       24.06.2018<br>08:41:00     101     Diesel     Áno | Čas nákupu<br>Iž         Kód<br>tovaru         Opis<br>tovaru         Palivo<br>Palivo         Množstvo<br>49,00           A         26.06.2018<br>10:16:00         101         Diesel         Áno         49,00           A         24.06.2018<br>08:41:00         101         Diesel         Áno         43,55 | Lika       Kupy tovarov a palív       Zo         Zo       Zo       Zo         Lá       Kód<br>tovaru       Palivo<br>tovaru       Množstvo<br>Množstvo<br>tovaru       Jednotková<br>cena s DPH         RA       26.06.2018<br>10:16:00       101       Diesel       Áno       49,00       0,000 €         RA       24.06.2018<br>08:41:00       101       Diesel       Áno       43,55       0,000 € | Lika         Kody         Opis         Palivo         Množstvo         Jednotková         Celková | Lika       Kode tovaru       Opis tovaru       Palivo tovaru       Jednotková tovaru       Celková tankovacej tankovacej tankovacej tankovacej tankovacej tankovacej tankovacej tankovacej tankovacej tovaru       Palivo tovaru       A49,00       0,000 €       62,97 €       52131000739         @A 24.06.2018 08141:00       101       Diesel Áno       443,55       0,000 €       57,70 €       52131000739 | Lika       Koda       Opis       Palivo       Monošstvo       Celková       Čislo       číslo       EČ vozaľu       podľa         R       26.066.2018       101       Diesel       Áno       49,00       0,000 €       62,97 €       52131000739       BL 655 NX         R       24.066.2018       101       Diesel       Áno       43,55       0,000 €       57,70 €       52131000739       BL 655 NX | Visual Kale       Visual Kale       Visual Kale | Lika       Kód<br>tovaru       Dissel<br>kno       Áno       Agyot       Lenothová<br>tovaru       Lenothová<br>tovaru       Celková<br>tovaru       Číslo<br>cena s DPH       Číslo<br>cena s DPH       Číslo<br>cena s DPH       Číslo<br>tankovacej<br>karty       Čívozidla<br>podľa<br>nákupu       Kód<br>vozidla       Čí<br>vozidla         @ A       26.06.2018<br>10:16:00       101       Diesel       Áno       49,00       0,000 €       62.97 €       5213100739       BL 655 NX       TEST-0006       BL-556XN         @ A       24.06.2018<br>08:41:00       101       Diesel       Áno       43,55       0,000 €       57,70 €       52131000739       BL 655 NX       TEST-0006       BL-556XN | uľkaku vistoval v a palitivakolspan="5">kolspan="5">kolspan="5">kolspan=15kolspan=15 |

V tejto časti funkcie "Nákupy tovarov a palív" je možné ručne:

- Odobrať priradené vozidlo z nákupu pomocou tlačidla <sup>1</sup>Odobrať na konci riadkov.
- Priradiť vozidlo k nákupu pomocou tlačidla Priradiť na konci riadkov.

#### Priradenie nákupov k vozidlu

Po kliknutí na "Priradit" sa Vám zobrazí formulár na priradenia nákupu k inému vozidlu s dodatočnými informáciami o nákupe.

| Čas nákupu                                     | 26.06.2018 10:16:00              | Číslo tankovacej karty  | 52131000739 |
|------------------------------------------------|----------------------------------|-------------------------|-------------|
| Adresa čerpacej stanice                        | MARTIN 3                         | EČ vozidla podľa nákupu | BL 655 NX   |
| Kód tovaru                                     | 101                              | Opis tovaru             | Diesel      |
| Palivo                                         | Áno                              | Množstvo                | 49,00       |
| lednotková cena s DPH                          | 0.000 €                          | Celková cepa s DPH      | 62 97 €     |
| mácie o priradenom v                           | vozidle                          |                         |             |
| rmácie o priradenom v<br>Vozidlo TEST-0006, BL | rozidle<br>-556XN (Fiat Doblo) * | *                       |             |
| rmácie o priradenom v<br>vozidlo TEST-0006, BL | ʻOZidle<br>-556XN (Fiat Doblo) * | *                       |             |

Po výbere vozidla potvrdíte informáciu tlačidlom *Priradit* v pravo dole.

## JAZDY Priradenie palív k jazdám

Po úspešnom naimportovaní nákupov v kroku 1. a prípadnej korekcii priradených vozidiel v kroku 2. sa v kroku 3. pomocou tlačidla "Automaticky priradiť" vykonáte priradenie nákupu paliva pre zvolené parametre a filter k jazde vozidla, ktorá je časovo najbližšia k dátumu a času nákupu paliva na tankovaciu kartu priradenú danému vozidlu.

Ak jazda už bola predtým priradená k nejakému nákupu na tankovaciu kartu, nový priradený nákup (množstvo a cena paliva) bude pripočítaný k existujúcim hodnotám.

Ak jazda už obsahuje údaje o tankovaní, ktoré boli pridané ručne, tieto údaje budú nahradené údajmi z nového priradeného nákupu.

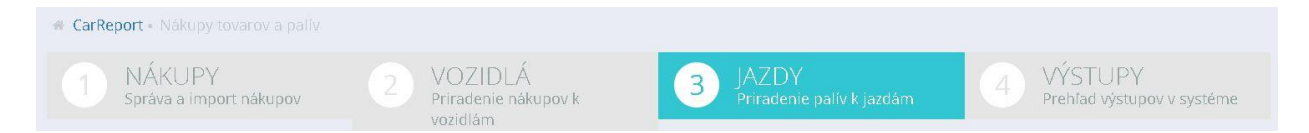

Zobrazenie tabuľky naimportovaných nákupov palív (teraz už bez ostatných tovarov) a k nim priradených jázd pre nasledovné parametre:

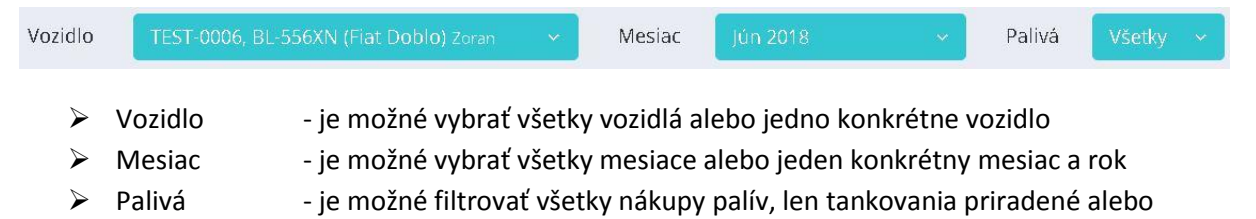

tankovania nepriradené

V prípade, že sa v predchádzajúcom kroku 1. vykonal import zo súboru, filter na vykonaný import zostal zachovaný (t.j. v tabuľke sú zobrazené len nákupy z posledného importu súboru).

# TIP: odporúčame skontrolovať "nepriradené tankovania" po každom automatickom priradení a prípade potreby urobiť manuálnu korekciu.

## Automatické priradenie jázd

Je nutné vykonať po naimportovaní všetkých tankovaní za daný mesiac. Tlačidlo sa nachádza na pravej strane tabuľky.

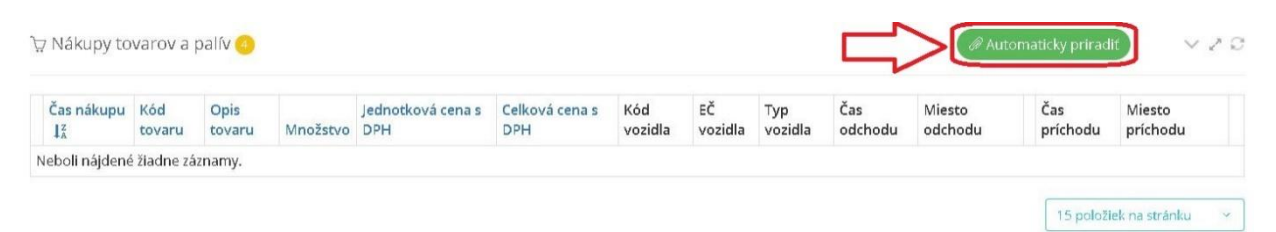

Po kliknutí sa Vám zobrazí výzva na potvrdenie importu a sumár všetkých nepriradených nákupov PHM k jazdám v knihe jázd za vybraté obdobie.

| o akcia automatický priradi nákupy paliv pre zvolené para:<br>nému vozidlu (celkový počet: 4). | netre a filter k jazde vozidla, ktorá je časovo najbližšia k dátumu a času nákupu paliva na tankovaciu kartu priradei |
|------------------------------------------------------------------------------------------------|----------------------------------------------------------------------------------------------------|
| • 26.06.2018 10:16:00, 101 (Diesel)                                                            |                                                                                                    |
| • 24.06.2018 08:41:00, 101 (Diesel)                                                            |                                                                                                    |
| • 20.06.2018 06:37:00, 101 (Diesel)                                                            |                                                                                                    |
| <ul> <li>14.06.2018 19:56:00, 101 (Diesel)</li> </ul>                                          |                                                                                                    |
|                                                                                                |                                                                                                    |
|                                                                                                |                                                                                                    |
| iazda už bola predtým priradená k nejakému nákupu na ta                                        | nkovaciu kartu, nový priradený nákup (množstvo a cena paliva) bude pripočítaný k existujúcim hodnotám.                |

Tlačidlom "Priradiť" 🥔 Priradiť sa priradia nákupy. Ukáže sa výsledok nákupu.

Toto tlačidlo môžete použi ľubovoľný počet krát. V prípade potreby si s kontrujte naďalej nepriradené jazdy a skúste ich ručne priradiť k jazde.

## **12.1 Tlačidlo vytvoriť nákup - NÁKUPY - Správa a import nákupov – Tovar** Tabuľku nákupov je možné ručne dopĺňať o nové nákupy (najmä o iné tovary nakúpené na čerpacích

staniciach za hotovosť) pomocou tlačidla "Vytvoriť nákup". Štandardnými operáciami je možné riadky tabuľky ručne upravovať, kopírovať alebo odstraňovať.

## 13. Mesačná uzávierka

#### Kniha jázd – Uzávierka

Každý mesiac je nutné vykonať uzávierku vozidla pre potreby ekonomického spracovania výstupov.

|           |                          | Filter                      | r vozidla              |                                   |          |                                               | Filter na dátur                                                                               | n                                                   | Možnosti<br>rozšírenéł                         | no filtra       |
|-----------|--------------------------|-----------------------------|------------------------|-----------------------------------|----------|-----------------------------------------------|-----------------------------------------------------------------------------------------------|-----------------------------------------------------|------------------------------------------------|-----------------|
| arRe      | port + Uzáv              | vierka                      | idia                   |                                   |          |                                               | Mesiar MAL 2019                                                                               |                                                     |                                                |                 |
|           | VOZICIO                  | vseiky vo                   | auna                   |                                   |          |                                               | Wieslac Wiaj 2018                                                                             |                                                     |                                                | 4               |
| er        |                          |                             |                        |                                   |          |                                               |                                                                                               |                                                     |                                                | +               |
| er<br>Uzá | ivierka                  |                             |                        | Tabu                              | ıřka zol | brazenia                                      | Automatická užavierka                                                                         | 🖉 Automatická uz                                    | ávierka 🔍 🗸 .                                  | +               |
| er<br>Uzá | ivierka                  |                             |                        | Tabu                              | iľka zol | brazenia<br>Zobrazujer                        | Automatická uźavierka<br>n 1-2 z 2 záznamov.                                                  | 🛇 Automatická uz                                    | ávlerka) v .                                   | +<br>Manuálna u |
| er<br>Uzá | ivierka<br>Mesiac<br>I   | Kód vozidla ‡ĝ              | EČ vozidla             | Typ vozidla                       | Iľka zol | brazenia<br>Zobrazujer<br>Firemné stredisko   | Automatická užavierka<br>n 1-2 z 2 záznamov.<br>Celková vzdialenosť podľa tachometra          | O Automatická uz<br>Koeficient GPS/tachometer       | ávierka V .<br>Objem tankovania                | Hanuálna w      |
| er<br>Uzá | Mesiac<br>IX<br>Máj 2018 | Kód vozidla 12<br>TEST-0006 | EČ vozidla<br>BL-556XN | Tabu<br>Typ vozidla<br>Fiat Doblo | Iľka zol | Zobrazenia<br>Zobrazujer<br>Firemné stredisko | Automatická užavierka<br>n 1-2 z 2 záznamov.<br>Celková vzdialenosť podľa tachometra<br>21 km | Automatická uz<br>Koeficient GPS/tachometer<br>0,43 | ovierka v .<br>Objem tankovania<br>142,01 lit. | H Manuálna u    |

Zobrazenie tabuľky uzávierky a ku ním pridelených vozidiel má nasledovné parametre:

- Vozidlo je možné vybrať všetky vozidlá alebo jedno konkrétne vozidlo
- Mesiac je možné vybrať všetky mesiace alebo jeden konkrétny mesiac a rok

Tabuľka

Obsahuje nasledovné stĺpce:

| Údaj                                 | Vysvetlenie                                                                                                    |
|--------------------------------------|----------------------------------------------------------------------------------------------------|
| Mesiac                               | Mesiac a dátum uzávierky                                                                                                |
| Kód vozidla                          | Interný kód vozidla                                                                                                    |
| EČ vozidla                           | EČ vozidla                                                                                                    |
| Typ vozidla                          | Typ vozidla                                                                                                    |
| Vodič                                | Vodič                                                                                                    |
| Firemné stredisko                    | Firemné stredisko                                                                                                    |
| Celková vzdialenosť podľa tachometra | Prejdená vzdialenosť podľa tachometra vozidla                                                                           |
| Koeficient GPS/ Tachometer           | Koeficient prejdenej vzdialenosti podľa GPS a zariadenia a podľa<br>prejdenej trasy uvedenej v uzávierke za daný mesiac |
| Objem tankovania                     | Počet litrov natankovaných za dané obdobie.                                                                             |

## Koeficient GPS / tachometer

Na základe údaju "Koeficient GPS / tachometer" zistíte či ste urobili danú uzávierku. V prípade stavu = "1" pri mesačnej uzávierke nebol zadaný koncový stav tachometra z vozidla. Použila sa len hodnota z GPS ktorá nie je úplne presná, je nutné zadávať tento parameter pre úplne presné výsledky. V prípade využitia CAN je tento údaj úplne presný priamo z vozidla. Nie je nutná žiada korekcia.

#### Objem tankovania

V prípade že je tento stĺpec "0", nebola urobená mesačná uzávierka alebo vozidlo nemá zaznamenané žiadne tankovanie za vybrané obdobie.

#### Tip:

V prípade zobrazenia ikony <sup>(1)</sup> v stĺpci "Objem tankovania" s textom "Monitorovanie spotreby a tankovaní nie je aktívne pre toto vozidlo" nie je na dané vozidlo doplnená **kombinovaná spotreba vozidla**, ako ju doplniť nájdete v sekcii správa vozidiel **[3.4.3].** 

## 13.1 Manuálna mesačná uzávierka bez CAN

Vykonávajú ju len užívatelia vozidiel, ktorí nemajú pripojenie na CAN.

# Užívatelia s CAN prevodníkom môžu vykonávať "Automatickú uzávierku" bez potreby riešiť presne konečné stavy tachometra a objemu nádrže.

**TIP** : can prevodník vo vozidle umožňuje značný komfort konečných používateľov vozidiel a poukazuje na efektivitu Vašich kolegov.

Kliknutím na 🏼 na konci riadku v tabuľke moste vytvoriť alebo upraviť mesačnú uzávierku.

Je rozdelený do troch sekcií :

| $\triangleright$ | Tachometer a prehľad vzdialeností | - | zarovnanie koncového stavu KM     |
|------------------|-----------------------------------|---|-----------------------------------|
| $\triangleright$ | Tankovanie a spotreba PHM         | - | zarovnanie koncového stavu nádrže |
| $\triangleright$ | Súkromné použitie vozidla         | - | informačný charakter              |

#### Tachometer a prehlaď vzdialeností

Zobrazuje informácie o prejdených trasách v mesačnej uzávierke.

- Služobné
- Súkromné
- V meste
- Mimo mesta
- Celkovo

Podľa GPS a tiež podľa reálnych údajov zadaných do mesačnej uzávierky. Tieto údaje sa nedajú prepisovať.

# Je nutné zarovnať koncový stav tachometra podľa reálneho stavu k poslednej jazde v mesiaci vozidla.

**Poznámka**: Posledná jazda vozidla bude spracovaná až na druhý deň ráno. Uzávierku robte vždy až nasledujúci deň poslednej jazdy.

| Tachome       | ter a prehľad vzdia      | aleností                        |         |                               |                                              |                              |
|---------------|--------------------------|---------------------------------|---------|-------------------------------|----------------------------------------------|------------------------------|
| Koeficien     | t GPS/tachometer: 1,00   |                                 |         | Začiatočný stav<br>tachometra | 17937,00<br>Stav k času: 01.05.2018 08:28:23 | km                           |
|               | Vzdialenosť podľa<br>GPS | Vzdialenosť podľa<br>tachometra | Percent | Koncový stav<br>tachometra    | 19515,28                                     | km                           |
| Služobne      | 1 578 km                 | 1 578 km                        | 100 %   |                               | Stav k času: 31.05.2018 15:42:26             | C Nastaviť hodnotu podľa GPS |
| Súkromne      | 0 km                     | 0 km                            | 0 %     |                               |                                              |                              |
| V meste       | 368 km                   | 368 km                          | 23 %    |                               |                                              |                              |
| Mimo<br>mesta | 1 210 km                 | 1 210 km                        | 77 %    |                               | Zarovnanie koncového stavu                   | tachometra                   |
| Celkovo       | 1 578 km                 | 1 578 km                        | 100 %   |                               |                                              |                              |

Zarovnanie urobíte prepísaním hodnoty "koncového stavu tachometra".

Možnosťou C Nastaviť hodnotu podľa GPS prepíšete tento údaj opäť na stav podľa GPS zariadenia.

#### Tankovanie a spotreba PHM

Zobrazuje údaje o tankovaniach a spotrebe podľa mesačnej uzávierky a tiež začiatočné a koncové stavy množstva paliva v nádrži vozidla.

# Je nutné zarovnať koncový stav množstva paliva podľa reálneho stavu k poslednej jazde v mesiaci vozidla.

| Tankovanie a spotreb    | a PHM                  |                                 |                                               |            | Za   | rovnanie ko | oncovéł | no stavu ná | drže |
|-------------------------|------------------------|---------------------------------|-----------------------------------------------|------------|------|-------------|---------|-------------|------|
|                         | V meste                | Mimo mesta                      |                                               | Začiatočný | stav | Tankovania  |         | Koncový st  | av   |
| Normovaná spotreba PHM  |                        |                                 | Množstvo paliva                               | 0.00       | lit. | 139.07      | lit.    | 52.70       | lit. |
| Skutočná spotreba PHM   | Objem                  | 5,47 lit./100km<br>Cena bez DPH | Jednotková cena<br>paliva na liter bez<br>DPH | 0.0000     | Eur  | 1.0639      | Eur     | 1.0639      | Eur  |
| Šetrenie<br>Nadspotreba | 0,00 lit.<br>86.37 lit | 0,00€<br>91,89€                 | Celková cena paliva<br>bez DPH                | 0.00       | Eur  | 147.96      | Eur     | 56.07       | Eur  |
| naaspon cou             | 00,57 112              | 51,65 C                         | Jednotková cena<br>paliva na liter s DPH      | 0.0000     | Eur  | 1.2767      | Eur     | 1.2767      | Eur  |
|                         |                        |                                 | Celková cena paliva s<br>DPH                  | 0.00       | Eur  | 177.55      | Eur     | 67.28       | Eur  |

Zarovnanie vykonáte prepísaním iba hodnoty "Koncový stav (lit)". Ostatné údaje nie je nutné upravovať.

#### Súkromné použite vozidla

Zobrazuje cenu za vykonané súkromné jazdy vozidla podľa reálnej spotreby vozidla, ceny pohonných hmôt a prejdených súkromných kilometrov.

Na spodku je výber medzi druhmi uzávierky:

> Preniesť zadané stavy aj do existujúcich nasledujúcich mesiacov (defaultne nastavené)

🕑 Upraviť

Prepočítať uzávierku len v zvolenom mesiaci

Nie je potrebné nič meniť môžete ukončiť mesačnú uzávierkou možnosťou "Upraviť" ktorá sa nachádza v pravej dolnej časti.

#### Zhrnutie :

#### Vodič upravuje pri mesačnej uzávierke:

- "Koncový stav tachometra (km)"
- "Koncový stav (lit)"

#### Potvrdí možnosťou "Upraviť" mesačnú uzávierku.

## 13.2 Automatická uzávierka s CAN

Vykonávajú ju len užívatelia vozidiel, ktorí majú vo vozidle CAN prevodník.

Po úspešnom importe nákupov palív na tankovacie karty, priradení tankovaní k vozidlám a ich zápise do kníh jázd je možné zvoliť automatický hromadný prepočet mesačných uzávierok viacerých vozidiel

naraz v časti Uzávierka pomocou tlačidla "Automatická uzávierka"

Táto akcia automaticky upraví všetky uzávierky pre zvolené parametre a filter. Množstvo a cena paliva bude v uzávierke nastavená ako súčet všetkých tankovaní vozidla a koncový stav nádrže bude prevzatý z poslednej jazdy v príslušnom mesiaci (ale len v prípade, že informácia o stave nádrže je dostupná z CAN BUS zbernice alebo palivovej sondy).

| ⊘ Automatická uzávierka «Návra                                                                                                    |                        |
|----------------------------------------------------------------------------------------------------|------------------------|
| Táto akcia automaticky upraví všetky uzávierky pre zvolené parametre a filter (celkový počet: 2). Množstvo a cena paliva bude v uzávierke nastavená ako súčet všetkých tanko<br>vozidla a koncový stav nádrže bude prevzatý z poslednej jazdy v príslušnom mesiaci (prosím, zoberte do úvahy, že informácia o stave nádrže je dostupná len pre vozidlá, ktor<br>disponujú mobilnou jednotkou pripojenou na CAN BUS zbernicu).<br>• TEST-0006, BL-556XN (Fiat Doblo), Máj 2018<br>• TEST-3110, BA-665OH (Fiat Doblo), Máj 2018 | vaní<br><sup>-</sup> é |
| Preniesť zadané stavy aj do existujúcich nasledujúcich mesiacov     Prepočítať uzávierku len v zvolenom mesiaci                                                                                                    |                        |

Ďalej je možné pred spustením automatickej uzávierky nastaviť parametre (podobne ako v prípade ručne vykonávanej mesačnej uzávierky):

- > Preniesť zadané stavy aj do existujúcich nasledujúcich mesiacov
- Prepočítať uzávierku len v zvolenom mesiac

Spustenie automatickej uzávierky je odporúčané pre vozidla vybavené CAN BUS prevodníkom, kde je poskytovaný stav tachometra a stav nádrže. Po naimportovaní tankovaní sa automaticky zaktualizujú mesačné uzávierky bez potreby ručného zásahu samostatne pre každé vozidlo.

Po dokončení automatickej uzávierky bude informovaný výsledkom v pravej hornej časti formulára.

## 14. Export výstupov

#### Kniha jázd - Reporty

Označujú výstupné súbory zo systému.

Exporty sú vo forme:

➤ \*.pdf

➤ \*.csv

Sú usporiadané do troch kategórií :

- Základné reporty Predstavujú jeden výstupný súbor na jedno vozidlo
- Štatistické reporty -
- Predstavujú jeden výstupný súbor s vybranými vozidlami Predstavujú reporty štatistické podľa vodičov
- Reporty podľa vodičov -

#### Filtrovanie výstupných údajov

V každom výstupe je nutné vybrať:

- Vozidlá
- Časove obdobie
- Formát reportu
- Typ jázd

## Najčastejšie používane reporty

#### Základné reporty

Report bude obsahovať vždy v jednom súbore len údaje o jednom vozidle. Na každé vybrané vozidlo urobí zvlášť súbor.

#### Mesačná kniha jázd

Štandardná elektronická kniha jázd so základnými údajmi:

- > dátum, čas, miesto odchodu a príchodu,
- > stav tachometra, prejdená trasa, doba jazdy, prestávka medzi jazdami,
- > meno vodiča, rozlíšenie služobnej a súkromnej jazdy, natankované množstvo paliva,
- > u vozidiel s CAN BUS prevodníkom alebo palivovou sondou aj údaje o stave nádrže.

#### Vyúčtovanie spotreby PHM

Zosumarizované a prepočítané údaje z mesačnej uzávierky vozidla. Zostava obsahuje informácie o počte najazdených kilometrov za mesiac, údaje o tankovaní PHM, výpočet skutočnej spotreby, šetrenia resp. nadspotreby a ceny za použitie vozidla na súkromné účely.

#### Štatistické reporty

Report bude obsahovať vždy v jednom súbore údaje o všetkých vybraných vozidlách. Údaje z každého vybraného vozidlo budú v jednom výstupnom súbore.

#### Výkaz podľa vozidiel

Štatistický výkaz vytvorený z mesačných uzávierok viacerých vozidiel za jeden alebo viacej mesiacov. Zostava obsahuje pre každé vozidlo a mesiac informácie o 1) počiatočnom a koncovom stave tachometra a nádrže, 2) počte najazdených kilometrov a motohodín, 3) tankovaní PHM, výpočet skutočnej spotreby, šetrenia resp. nadspotreby.

#### Výkaz podľa vodičov

Štatistický výkaz určený pre vozidlá vybavené identifikáciou vodičov. Informuje o počte najazdených kilometrov a celkovej dobe jázd za mesiac jednotlivých vodičov na príslušnom motorovom vozidle s rozdelením na služobné a súkromné jazdy.

#### Výkaz vyúčtovania PHM

Prehľad vyúčtovania spotreby pohonných hmôt viacerých vozidiel za jeden alebo viacej mesiacov vyjadrený v litroch a v EUR. Obsahuje informácie o počiatočnom a koncovom stave nádrže, množstva natankovaného paliva za mesiac a výpočet spotreby pre súkromné využitie vozidla. Výkaz zohľadňuje aj povolený nad limit oproti normovanej spotrebe vozidla.

## 15. Obnovenie hesla

Je možné kliknutím na "Zabudli ste heslo?" pred prihlásením

| Mužia           | dat resetovania                   |
|-----------------|-----------------------------------|
| vyzia           | boolo                             |
|                 | TICSIG                            |
| Prosím, vyplňte | e svoj email. Na zadaný email Vám |
| bude zaslaný o  | odkaz pre resetovanie hesla.      |
| Freedl          |                                   |
| Ernall          |                                   |
| Pole Email nesm | ie byť prázdne.                   |
|                 |                                   |

Po vyplnení Vašej emailovej adresy Vám bude obratom poslaný email s linkom na vygenerovanie nového hesla. V prípade nedoručenia emailu si skontrolujte záložku SPAM v emailoch.

#### 16. Zmena hesla

Po prihlásení do aplikácie kliknite na možnosť v pravom hornom rohu

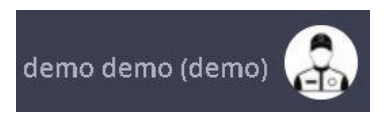

Označujúce:

Meno, Priezvisko, Názov účtu, Fotka

Zobrazia sa Vám možnosti:

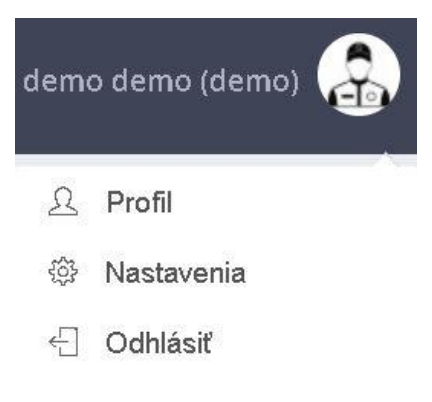

| $\triangleright$ | Profil     | - | Umožňuje nastaviť základné informácie o užívateľovi.        |
|------------------|------------|---|-------------------------------------------------------------|
|                  |            |   | Je nutné vyplniť emailovú adresu, ktorá sa použije na       |
|                  |            |   | prípadné obnovenie hesla. Taktiež je tu možnosť zmeny hesla |
|                  |            |   | v prípade potreby                                           |
| ۶                | Nastavenia | - | Možnosti prispôsobenia systému                              |
| ≻                | Odhlásiť   | - | Úplné odhlásenie zo systému                                 |